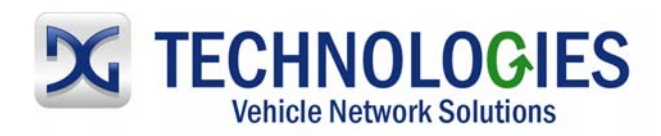

# **DG Technologies 2534 SDK**

## **User Documentation**

#### June 22, 2011

This document describes DG Technologies (DG) SAE J2534 compliant System Development Kit (SDK). The purpose of this application is to facilitate the use of the J2534 API functions using the DG Hardware.

This implementation is based on Version 04.04 of SAE J2534. Of the fourteen (14) functions, only one function is not supported: PassThruSetProgrammingVoltage. This is due to the DG hardware not having this capability at this time.

The protocols supported are: CAN, ISO15765, ISO14230, ISO9141, J1850PWM, and J1850VPW.

#### **Table of Contents**

| 1 | Main Display Area | .2 |
|---|-------------------|----|
| 2 | J2534 Commands    | 4  |
| 3 | Known Issues:     | .8 |

© 2006-2012 DG Technologies 33604 West Eight Mile Road Farmington Hills, MI 48335 Phone 248.888.2000 • Fax 248.888.9977

This document is copyrighted by DG Technologies. Permission is granted to copy any or all portions of this manual, provided such copies are for use with the product provided by DG Technologies, and that the name, website URL, and/or logos of "DG Technologies" remain on all copies as on the original.

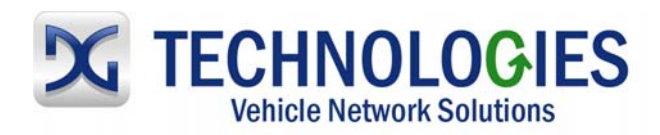

## 1 Main Display Area

| Gr   | yphon 2534 SDK         |                 |      |
|------|------------------------|-----------------|------|
| Eile | <u>1</u> 2534 Commands | About           |      |
|      |                        |                 |      |
|      |                        |                 |      |
|      |                        |                 |      |
|      |                        |                 |      |
|      |                        |                 |      |
|      |                        |                 |      |
|      |                        |                 |      |
|      |                        |                 |      |
|      |                        |                 |      |
|      |                        |                 |      |
|      |                        |                 |      |
|      |                        |                 |      |
|      |                        |                 |      |
|      |                        |                 |      |
|      |                        |                 |      |
|      |                        |                 |      |
|      |                        |                 |      |
|      |                        |                 |      |
|      |                        |                 |      |
|      | <u>C</u> opy Hig       | inlighted Lines | Exit |
| -    |                        |                 |      |

When the "About" Menu Item is selected the Version of the 2534 SDK is displayed as shown below. (This example is for the Gryphon hardware.)

Gryphon 2534 SDK Version 4.04

Note: Select any text in the display area that is highlighted, then the "Copy Highlighted Lines" button will become enabled. If this button is selected, then the text is sent to the clipboard so other applications can use it.

When the "File" Menu Item is selected three selectable menu items are available:

| Fiel 3253          | Comm           | nds Abo | at . |
|--------------------|----------------|---------|------|
| Save to<br>Reset C | file<br>spture | 4 SD    | κv   |
| Ext                |                |         |      |

- 1. Save to File
- 2. Reset Capture
- 3. Exit

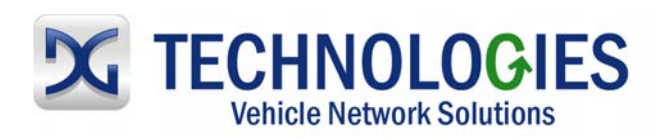

| 12534 Compa                   | ods threat |
|-------------------------------|------------|
| Save to file<br>Reset Capture | A SDK V    |
| Ext                           |            |

Selecting "Save to file" will display a standard Windows "Save As" Dialog. This allows the user to save the contents of the Display area to a text file.

| Save As                                           |                                                                                                    |                                                                                                    |                           | ? 🔀                    |
|---------------------------------------------------|----------------------------------------------------------------------------------------------------|----------------------------------------------------------------------------------------------------|---------------------------|------------------------|
| Savejn:                                           | 🧼 test (C:)                                                                                                    | •                                                                                                    | + 🗈 💣 🎟 -                 |                        |
| My Recent<br>Documents<br>Desktop<br>My Documents | dcx_jp32     DELL     dddata     Documents and Settings     doslin     DP5     dpsarch     DRIVER5     GM     Gryphon2534     I386     McA834.tmp     MCAF90C.tmp     MCAF960.tmp | My Music<br>Nohau<br>Program Files<br>Python182534<br>Python2534<br>Shrinivas<br>WINDOWS<br>WUNDT<br>WUTemp<br>aol.ini<br>DELL.SDR<br>gb<br>gb<br>ID.SYS<br>IPH.PH | 📳 mcaf.log<br>💷 MSDOS,SYS |                        |
| My Network<br>Places                              | File name: Save as type: All files (                                                                                                    | ×.*)                                                                                                    |                           | <u>S</u> ave<br>Cancel |

Selecting "Reset Capture" will allow the user to clear any entries in the display area.

Selecting "Exit" will close the application.

The "J2534 Commands" section when selected displays the following items:

Note: PassThurSetProgrammingVoltage function is not supported. This is due to the Gryphon and Python hardware not having this capacity.

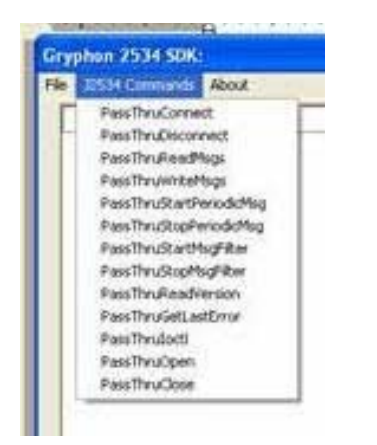

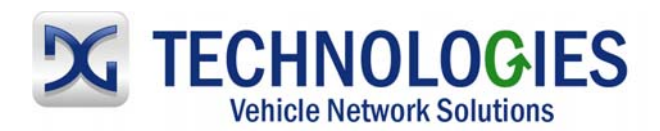

## 2 J2534 Commands

1. PassThruConnect has a dialog that allows the user to configure which protocol. The following lists the supported protocols that can be configured. The Cancel button closes the dialog.

PassThruConnect(CAN, 0, &usChannellD); PassThruConnect(ISO15765, 0, &ulChannellD); PassThruConnect(ISO14230, 0, &ulChannellD); PassThruConnect(ISO9141, 0, &ulChannellD); PassThruConnect(J1850PWM, 0, &ulChannellD); PassThruConnect(J1850VPW, 0, &ulChannellD);

| Connect                   |                                                      |                 |
|---------------------------|------------------------------------------------------|-----------------|
| Protocol:                 |                                                      | <u>C</u> onnect |
| ,<br>Flags (in Hex):<br>0 | CAN Type<br>C <u>S</u> tandard CAN<br>C Extended CAN | Cancel          |

2. PassThruDisconnect ends a connection to a protocol channel. The Cancel button closes the dialog.

PassThruDisconnect(ulChannelID);

 PassThruReadMsgs has a dialog that allows the user to configure the number of messages placed in the display area. The number of messages or a Timeout period in milliseconds, whichever occurs first, will end the Read to the display area. After configuring, select the Read Msgs button to display the messages read from the vehicle/ECU. The Cancel button closes the dialog.

 Read Messages
 Image: Concentration of Mage

 Number of Mage
 Timeout (Mage)

 100
 100

 Cancel

PassThruReadMsgs(ulChannellD, ptrMsg, &ulNum, 100);

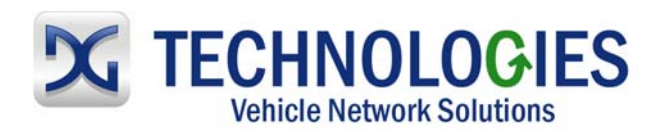

4. PassThruWriteMsgs has a dialog with a Message drop-down box that allows the user to add messages to the "Messages to Write" list. This is done by either directly entering the message, or selecting a previously entered message from the drop-down box. This drop-down box retains the last ten unique messages entered. The list can be edited with the "Remove From List" button. While there are messages in the List the "Write Msgs" button shall be enabled. The messages in the "Messages to Write" list are sent out to the vehicle/ECU when the "Write Msgs" button is selected. The Cancel button closes the dialog.

| <pre>ptrMsg=new PASSTHRU_MSG[ulNumMsgs]; for(unsigned int count=0; count<ulnummsgs; count++)<="" pre=""></ulnummsgs;></pre>                                                                 |
|----------------------------------------------------------------------------------------------------|
| <pre>{     memset(ptrMsg+count, 0, sizeof(PASSTHRU_MSG));</pre>                                                                                                    |
| memcpy(ptrMsg[count].Data, ptrTempMsg, size);<br>ptrMsg[count].DataSize=ulSize;<br>ptrMsg[count].ExtraDataIndex=0;<br>ptrMsg[count].ProtocollD=iCurProtocol;<br>ptrMsg[count].TxFlags=0x00; |

PassThruWriteMsgs(ulChannellD, ptrMsg, &ulNumMsgs, 10000); delete [] ptrMsg;

| Write Messages     |                          |
|--------------------|--------------------------|
| Message:           | Add to List Cancel       |
| Messages to Write: | <u>R</u> emove From List |

5. PassThruStartPeriodicMsg has a dialog that allows the user to enter the message to be sent out periodically and its time interval. The Cancel button closes the dialog.

memset(&ptrMsg, 0, sizeof(PASSTHRU\_MSG)); memcpy(ptrMsg.Data, ptrTempMsg, size); ptrMsg.DataSize=ulSize; ptrMsg.ExtraDataIndex=0; ptrMsg.ProtocolID=iCurProtocol;

PassThruStartPeriodicMsg(ulChannelID, &ptrMsg, &ulPeriodicID, ulTimerDelay);

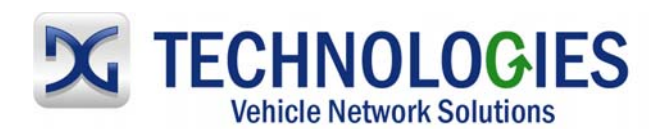

| Start Periodic Message |                        |
|------------------------|------------------------|
| Periodic Message:      | <u>S</u> tart Periodic |
| ļ                      | Cancel                 |
| Time Interval (msecs): |                        |

6. PassThruStopPeriodicMsg has a dialog that allows the user to enter the periodic message number, which will identify and stop the periodic message when the "Stop Periodic" button is selected. The Cancel button closes the dialog.

PassThruStopPeriodicMsg(ulChannelID, 1);

| Stop Periodic       |                       |
|---------------------|-----------------------|
| Periodic Msg Number | <u>S</u> top Periodic |
| ļ                   | Cancel                |
|                     |                       |

7. PassThruStarMsgFilter has a dialog that allows the user to select a filter type (Pass, Block, or Flow Control), and then enter a Pattern, a Mask, or a Flow Control Message. The Cancel button closes the dialog.

memset(&ptrMask, 0, sizeof(PASSTHRU\_MSG)); memcpy(ptrMask.Data, ptrTempMsg, size); ptrMask.DataSize=ulSize; ptrMask.ExtraDataIndex=0; ptrMask.ProtocolID=iCurProtocol;

memset(&ptrPatter, 0, sizeof(PASSTHRU\_MSG)); memcpy(ptrPattern.Data, ptrTempMsg, size); ptrPattern.DataSize=ulSize; ptrPattern.ExtraDataIndex=0; ptrPattern.ProtocollD=iCurProtocol;

PassThruStartMsgFilter(ulChannelID, PASS\_FILTER, ptrMask, ptrPattern, &ulMsgID);

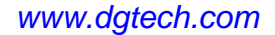

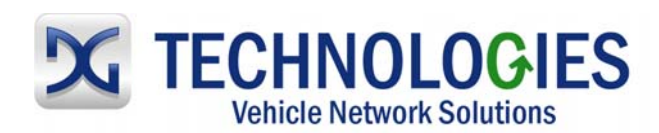

| Start Message Filter |               |
|----------------------|---------------|
| Message Filter Type: | <u>S</u> tart |
| Pattern Message:     | Cancel        |
| Mask Message:        |               |
| Flow Control Message |               |

8. PassThruStopMsgFilter has a dialog that allows the user to enter the filter message number, which will identify and stop the filter message when the "Stop Filter Msg" button is selected. The Cancel button closes the dialog.

PassThruStopMsgFilter(ulChannellD, 1);

| Stop Filter Message    |                         |
|------------------------|-------------------------|
| Filter Message Number: | <u>S</u> top Filter Msg |
|                        | Cancel                  |
|                        |                         |

9. PassThruReadVersion will display the firmware version, DLL version, and the API version in the display area.

PassThruReadVersion(ucFirmware, ucDll, ucApi); Function returned: STATUS\_NOERROR Firmware Version: 20041216 DLL Version: 4.00 API Version: 04.04

10. PassThruGetLastError will display the last error, if no error a "Function call successful" comment will be displayed.

Last Error: Function call successful

Or

Last Error: Function not supported

#### www.dgtech.com

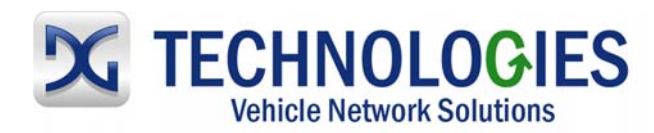

11. PassThruloctl a dialog that allows the user to select from a list of IO controls (IOCTLS), and Set/Get their configuration parameter. The Cancel button closes the dialog.

ConfigList.NumOfParams=1; ConfigList.ConfigPtr=&Config; Config.Parameter=1; PassThruloctl(ulChannelIID, GET\_CONFIG, &ConfigList, NULL);

Or

ConfigList.NumOfParams=1; ConfigList.ConfigPtr=&Config; Config.Parameter=3; Config.Value=0; PassThruloctl(ulChanneIID, SET\_CONFIG, &ConfigList, NULL);

| loctl                                   |                               |
|-----------------------------------------|-------------------------------|
| IOCTL command  Set/Get Config Parameter | <u>I</u> ssue IOCTL<br>Cancel |
|                                         |                               |

12. PassThruOpen is the initial function to be issued, which opens the link to the hardware (Gryphon, Python or VSI 2534).

PassThruOpen();

13. PassThruClose ends the link to the hardware

PassThruClose();

### 3 Known Issues:

- 1. The Read Messages dialog shows the Timeout as Msecs, it should be msecs milliseconds
- 2. The function PassThruStartMsgFilter is shown in the display area as PassThruStartFilter
- 3. The function GetLastError is not shown in the display area, only the return value.